# お知らせシェアについて

「お知らせシェア」は、HONEY BEE 5 (WX07K) とスマートフォンを Bluetooth で接続 し、スマートフォンでメールを受信したときに、受信したことを HONEY BEE 5 (WX07K) にもお知らせする機能です。

「お知らせシェア」を利用するには、Bluetooth 機能を搭載したスマートフォンに専用アプリ をインストールし、HONEY BEE 5(WXO7K)とスマートフォンを接続してください。接続 するには HONEY BEE 5(WXO7K)とスマートフォン両方の Bluetooth 機能が ON になっ ている必要があります。

# 接続する

2

「お知らせシェア」の接続をするには、HONEY BEE 5(WXO7K)とスマートフォンの両方 を操作します。下記操作方法をご参照のうえ、赤枠で囲まれた画面の機器を操作してください。 ここでは、DIGNO DUAL(WXO4K)をスマートフォンの一例として説明しています。

# HONEY BEE 5 (WXO7K)の操作

] 待受画面で 🔳

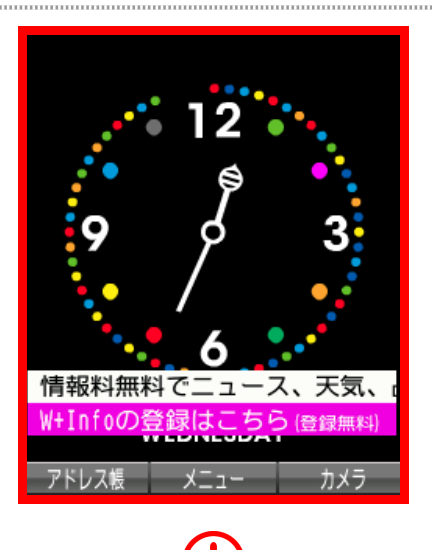

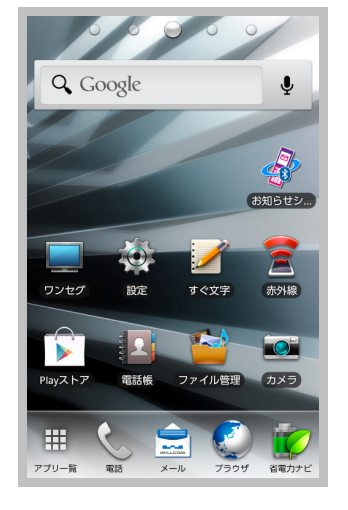

スマートフォンの操作

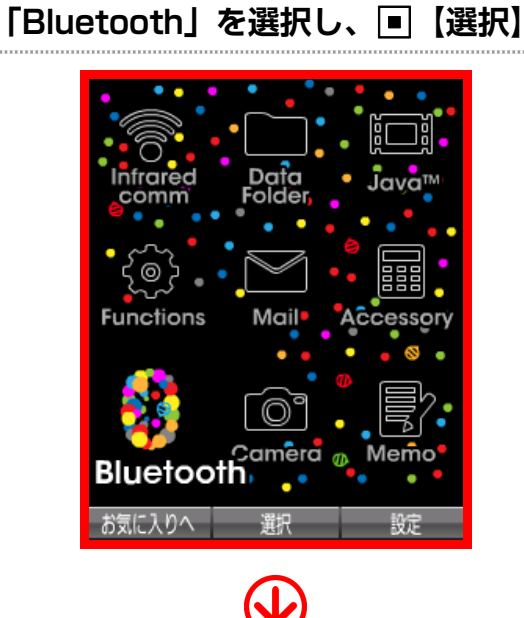

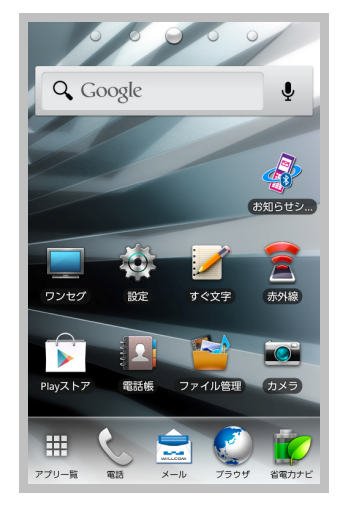

# 3 2 [ON ∕ OFF] ⇒ I [ON]

※子機モード、親機モードのどちらでも「お知 らせシェア」を利用できます。

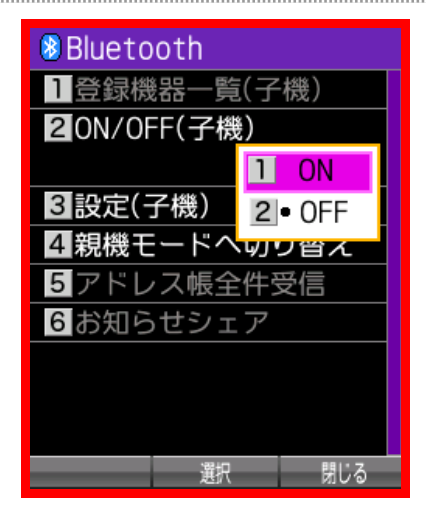

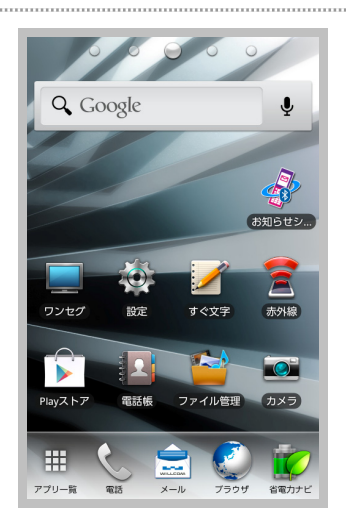

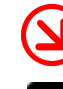

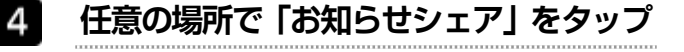

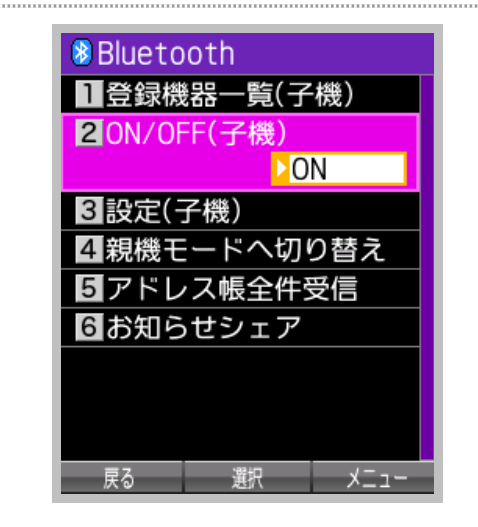

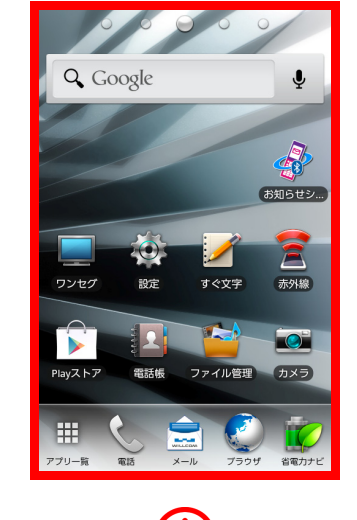

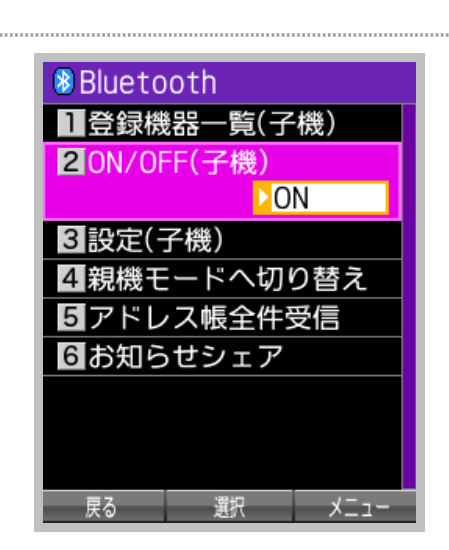

5

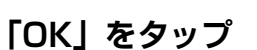

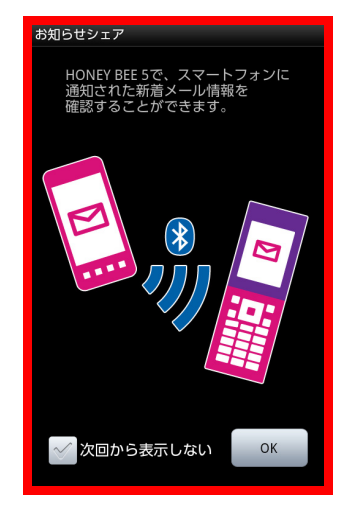

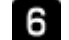

#### 「登録開始」をタップ

※Bluetooth 機能が OFF の場合は、Bluetooth 起動確認画面が表示されますので、「はい」を

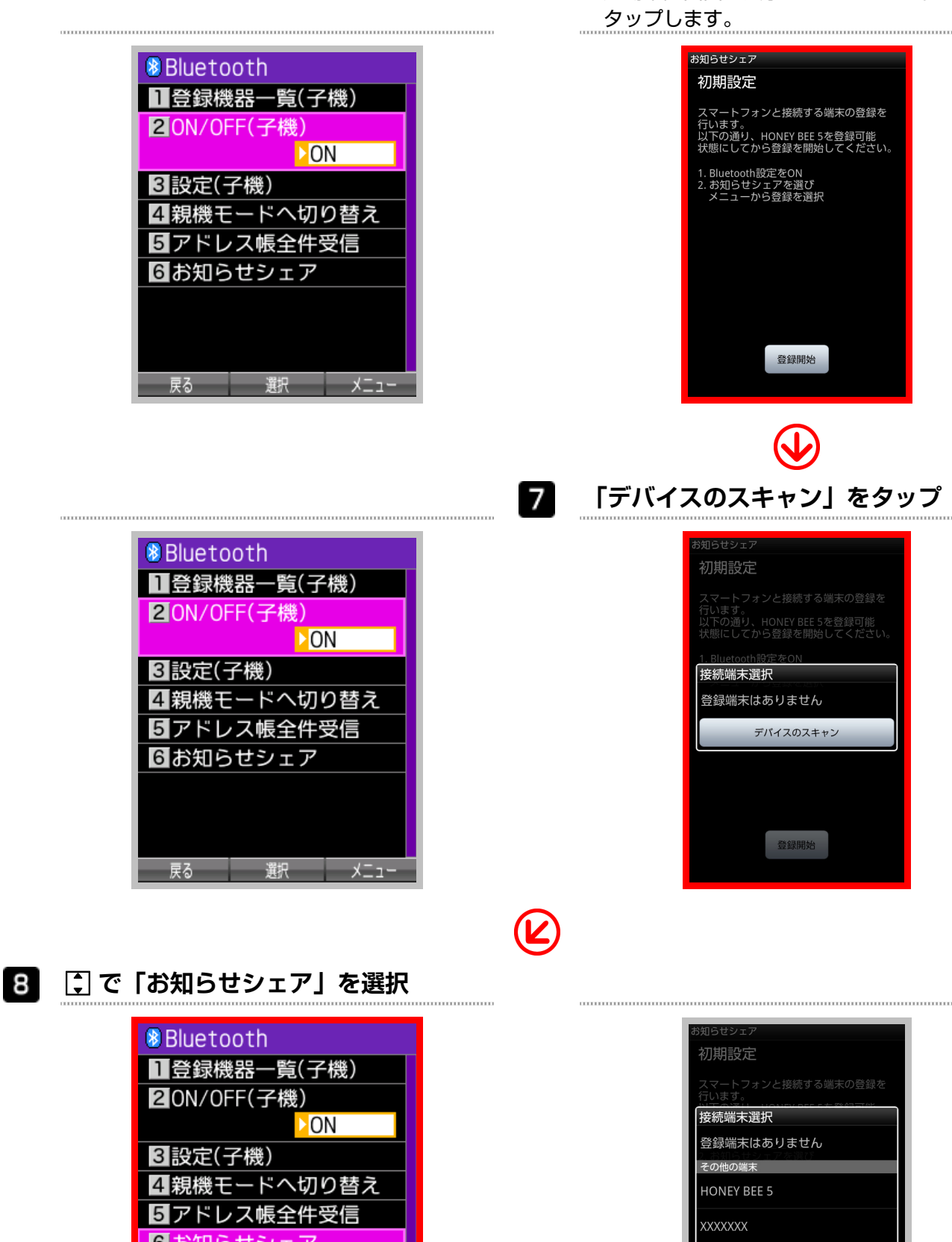

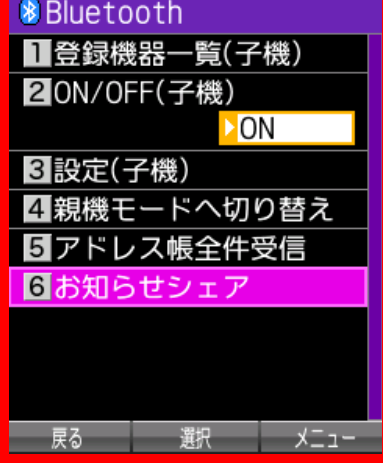

| お知らせシェア   |        |
|-----------|--------|
| 初期設定      |        |
|           |        |
| 接続端末選掛    | R      |
| 登録端末はあ    | ありません  |
| その他の端末    | 172340 |
| HONEY BEE | 5      |
| XXXXXXX   |        |
| XXXXXXX   |        |
|           |        |
|           | 登録開始   |
|           |        |

9 □【メニュー】⇒3「登録」

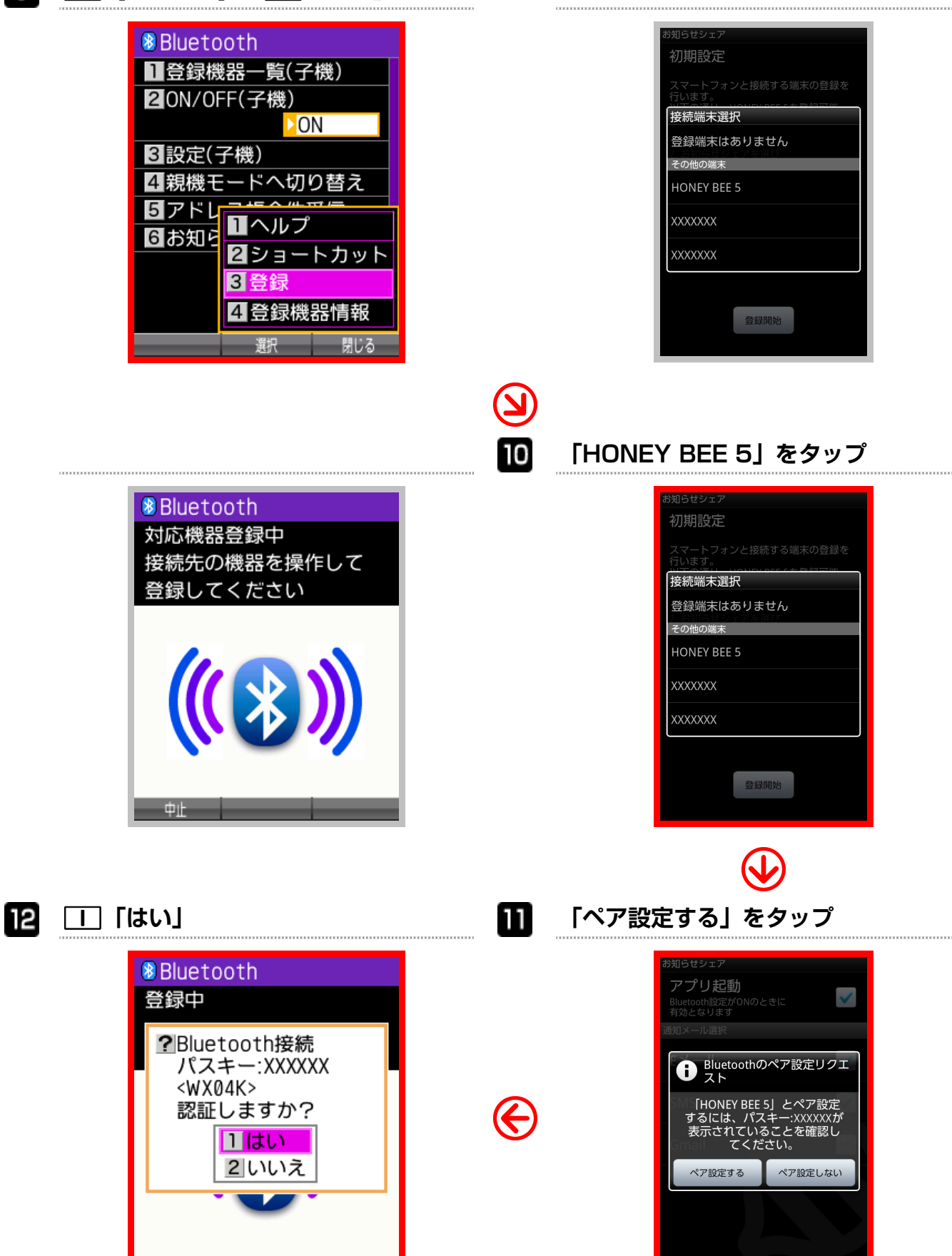

接続が完了します。

閉じる

選択

「お知らせシェア」の接続を解除します。解除は HONEY BEE 5 (WXO7K)、またはスマートフォンから行えます。

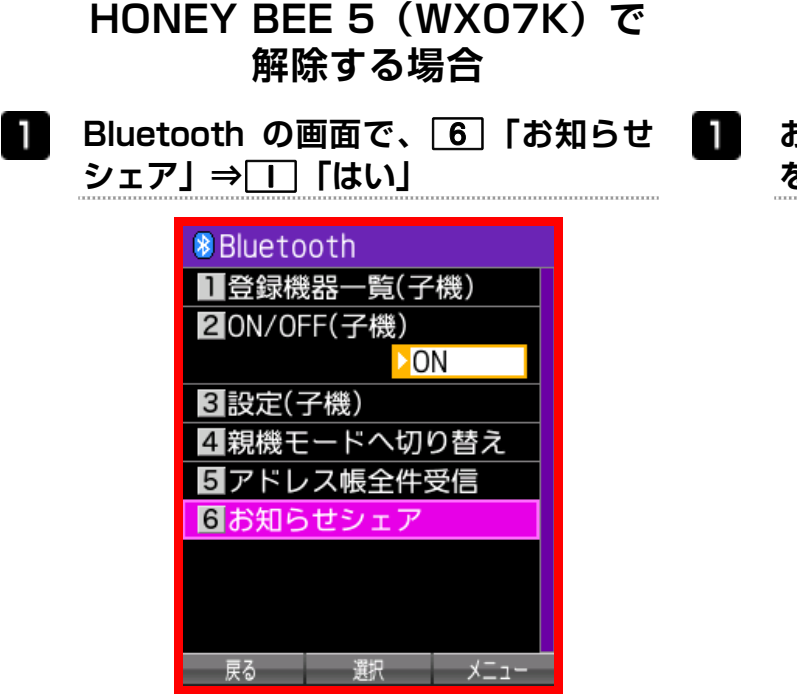

- スマートフォンで解除する場合
- お知らせシェアの画面で、「アプリ起動」 をタップ

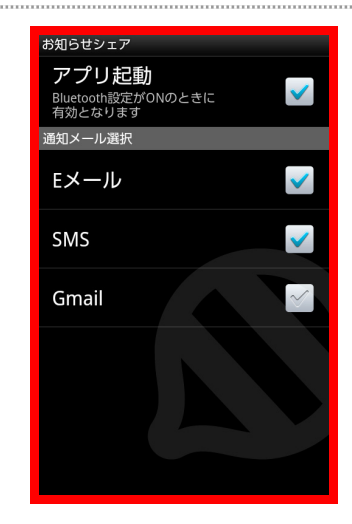

接続が解除されます。

接続が解除されます。

# 再接続する

「お知らせシェア」で一度接続したことがある機器を再接続します。再接続は HONEY BEE 5 (WX07K)、またはスマートフォンから行えます。

### HONEY BEE 5(WXO7K)で 再接続する場合

Bluetooth の画面で、 6 「お知らせ シェア」

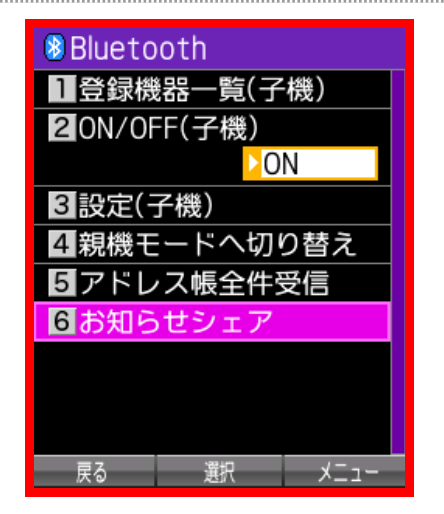

再接続されます。

スマートフォンで再接続する場合

お知らせシェアの画面で、「アプリ起動」 をタップ

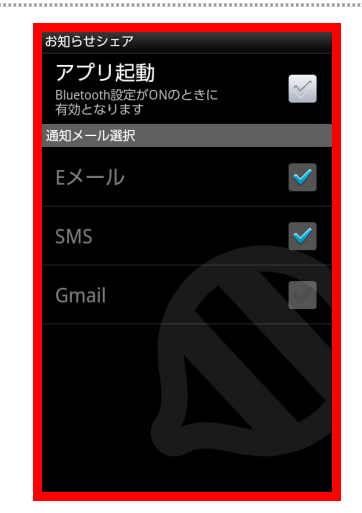

再接続されます。